# このたびは三菱車をお買い上げいただき、 ありがとうございます。

この取扱説明書は、Mitsubishi Multi Entertainment System (三菱マルチエン ターテイメントシステム)の正しい取り扱いについて説明しています。

万一、取り扱いを誤りますと事故や故障の原因となりますので、ご使用前に必ずお 読みください。

※以降「本機」と記載します。

#### ■ナビゲーションシステムについて

ハイブリッドナビゲーションシステムは、衛星からの電波を受信して現在地を測位 するGPS、ジャイロセンサーと車速センサーを使って車の移動量を検出する自律航 法などによって自車の現在地を地図の上に表示しながら、目的地までの道案内(ルー ト誘導)をするものです。

本機は、あらかじめ目的地を指定すれば、目的地までのルートを自動的に設定し(国 道、主要地方道、都道府県道、主要一般道、高速道、有料道で自動ルート計算)、画 面表示と音声で目的地までの道案内を行います。

ルート誘導時でも、走行中は実際の交通規制が優先されます。<u>必ず道路標識など実</u> 際の交通規制に従い、安全を確かめて走行してください。

#### 本機内のデータ消去について

お車をお譲りになるとき、または廃棄される場合には以下の内容を消去することを おすすめいたします。詳しくは、三菱自動車販売会社にお問い合わせください。

#### ■お客様のプライバシー保護のために・・

・本機に保存された個人情報を含むすべてのデータ(登録リスト、メンテナンス情報など)。

#### ■著作権保護のために・・

・本機に保存された画像データ/音楽データなど(その他録音データ)。
 本機に著作権があるデータを著作権者の同意なく、残存させたまま、お車を譲渡
 (有償および無償)いたしますと、著作権法上、著作権者の権利を侵害します。

●取扱説明書は車の中に保管してください。

●車両本体の取り扱い要領については、別冊の取扱説明書をご覧ください。

- ●お車をゆずられるときは、取扱説明書を車につけておいてください。
- ●装備仕様の変更などにより、取扱説明書の内容がお客様のお車と合わないことが ありますので、あらかじめご了承ください。

●ご不明な点は三菱自動車販売会社にお問い合わせください。

# 本書の構成

本書は、基本的な使いかたを説明している「基本操作編」と、より詳しい使いかたを説明している「応用操作編」で構成されています。仕様変更などにより、本書の内容と本機が一致 しない場合があります。あらかじめご了承ください。

#### はじめに

| 本書の構成         | P.3  |
|---------------|------|
| 本書の見かた・・・・・   | P.4  |
| 本機のご紹介        | P.6  |
| 安全にお使いいただくために | P.8  |
| お使いになる前に・・・・・ | P.12 |
| 早わかり一覧・・・・・   | P.24 |

#### 基本操作編

| 本体を操作しよう                                        | ··· P.35 |
|-------------------------------------------------|----------|
| ナビゲーションを使ってみよう                                  | ··· P.43 |
| オーディオ・ビジュアルを使ってみよう                              | ··· P.83 |
| タッチパネルの基本操作                                     | P.119    |
| 地図に表示されるマーク・・・・・・・・・・・・・・・・・・・・・・・・・・・・・・・・・・・・ | P.133    |

### 応用操作編

付録…………

| ナヒケーション編              |                   |
|-----------------------|-------------------|
| 目的地の設定                | P.139             |
| ルートの設定と誘導             | P.165             |
| 情報を利用する               | P.183             |
| オーディオ・ビジュアル編          |                   |
| ラジオを聴く                | P.201             |
| テレビを観る                | P.207             |
| DVDを観る                | P.217             |
| CD・MP3・WMAの音楽を聴く F    | P.231             |
| ミュージックキャッチャーを使う F     | P.241             |
| USBメモリーのオーディオを聴く F    | P.251             |
| iPodを聴く/ iPodビデオを観る F | P.255             |
| 設定編                   |                   |
| 各種設定                  | <sup>2</sup> .263 |
| お車を譲渡・廃棄するときは         | <sup>2</sup> .299 |
| 別売品を使う                | P.301             |
| 困ったときに                | P.345             |

索引······ P.384

P.365

# 本書の見かた

本書は、以下のサンプルページのスタイルを基本に作られています。

#### 基本操作編

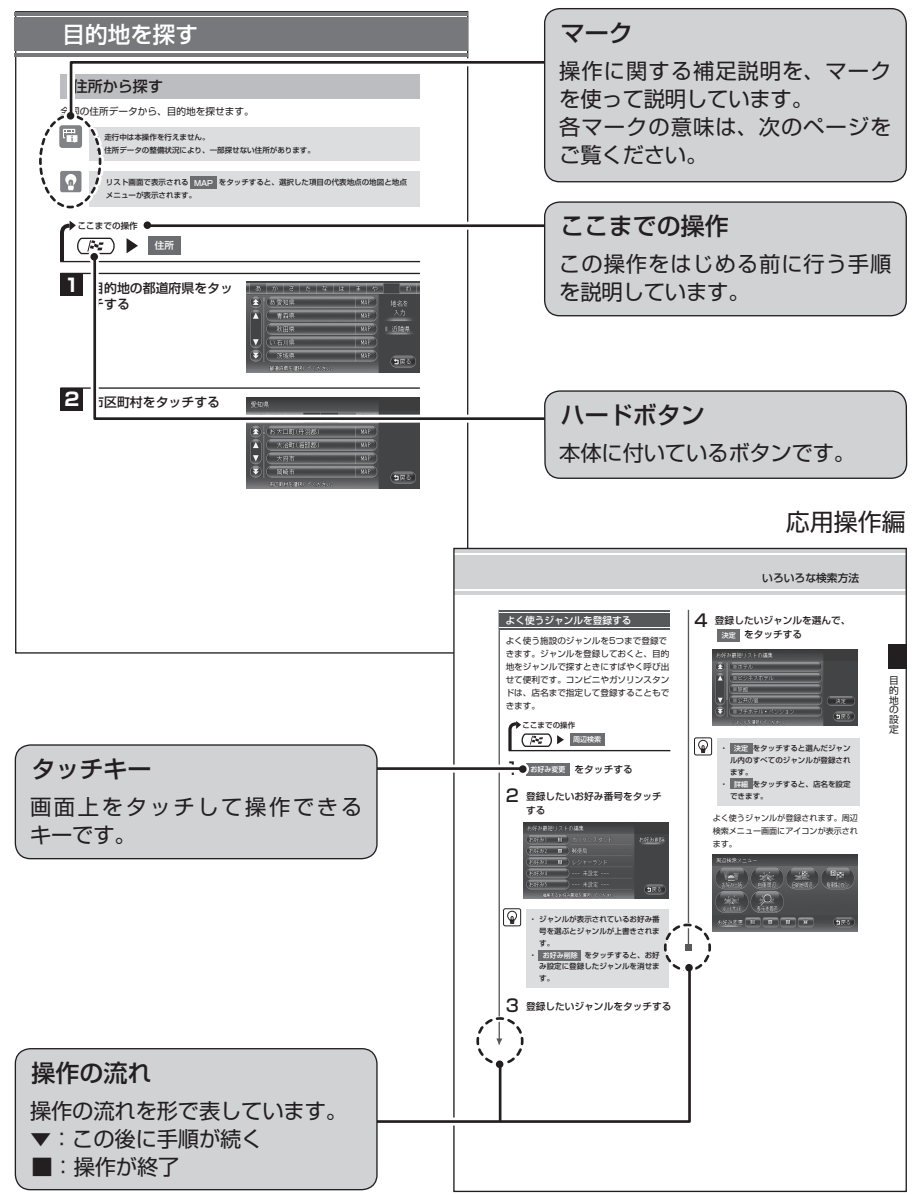

## マークの意味

#### 用語説明

よく使う用語や分かりにくい用語の 意味を説明しています。

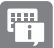

# 日 お知らせ

操作の前に注意していただきたいこ とや、知っておいていただきたいこ とを説明しています。

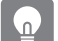

#### アドバイス

本機を使いこなすための補足説明で す。

#### 警告・注意・お願い 安全のために必ず守っていただきた 警告

いことや、お車や本体のために気を 付けていただきたいことを説明して います。 注意

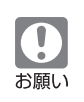

※各マークの色は基本操作編と応用操作編で異な ります。

## ハードボタンについて

本体に付いているハードボタンを操作 するときは、本書では以下のように表 記しています。

例: / を押す

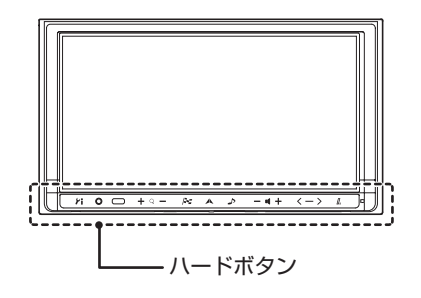

## タッチキーについて

本機は、画面を指先で触れるだけで操 作ができるタッチパネル形式を採用し ています。 画面上のキーをタッチして操作をする

ときは、本書では以下のように表記し ています。

例: 住所 をタッチする

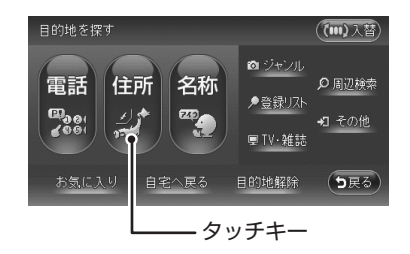

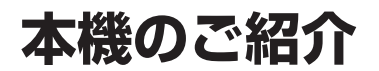

本機のナビゲーションシステムで、ドライブがもっと楽しくなります。

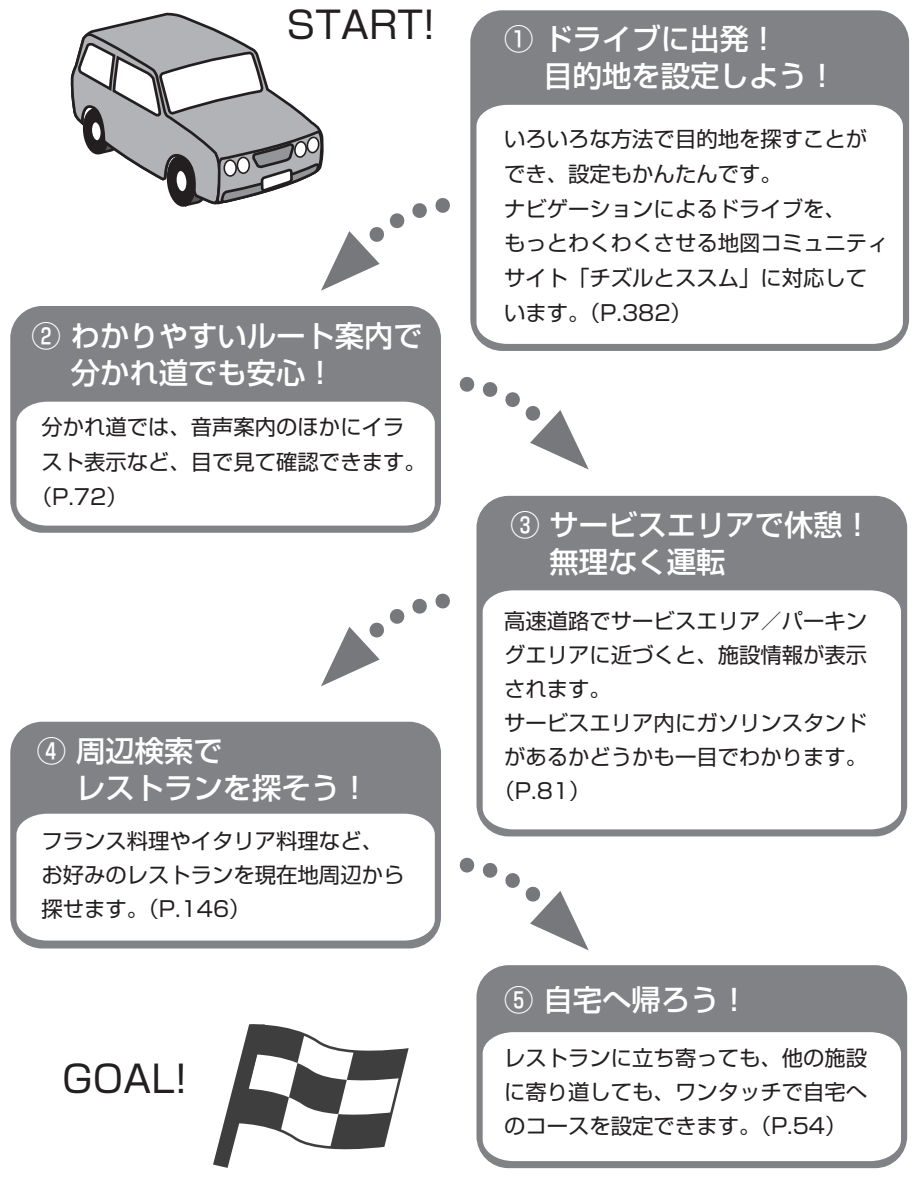

6

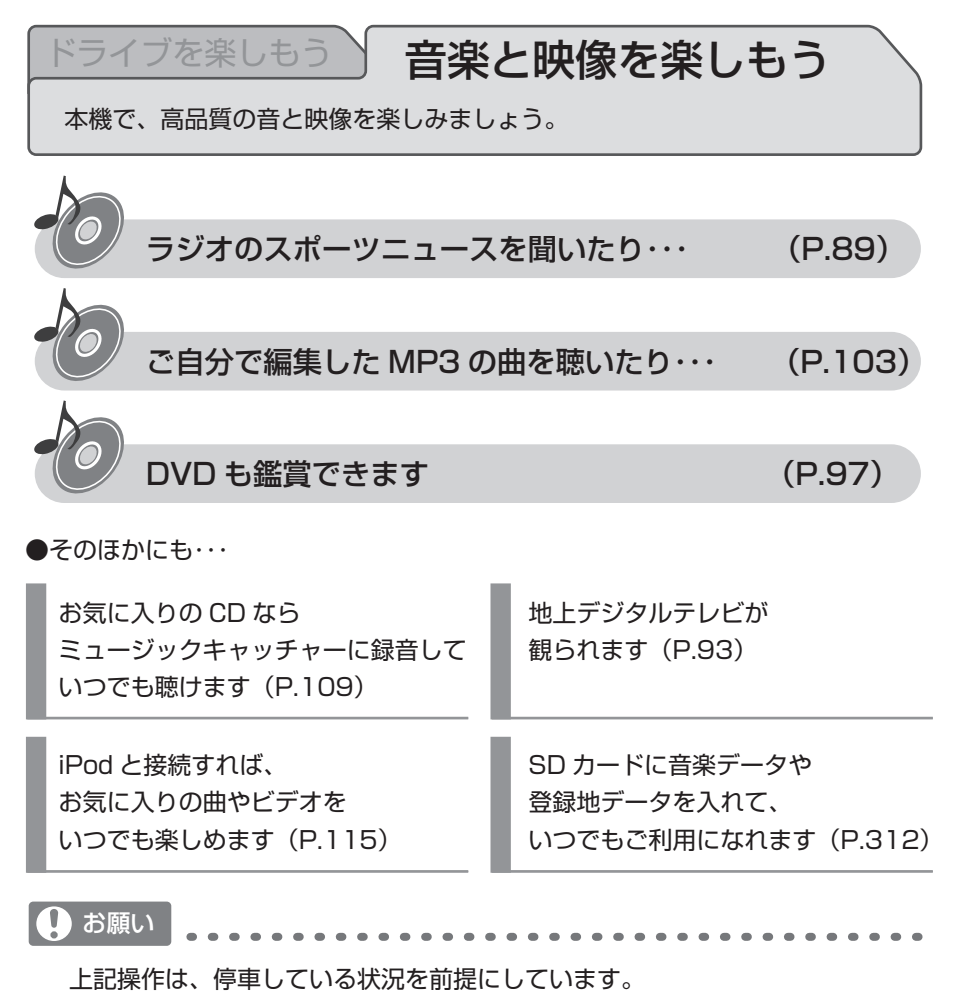

- ・走行中は、必ずシートベルトを装着してください。
- ・運転中に iPod の操作はお止めください。
- ・運転中にディスクや SD カードをセットするのはお止めください。

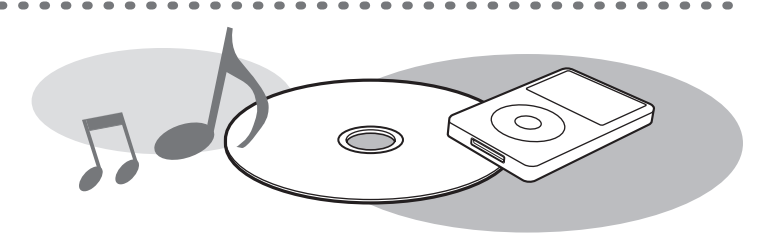

# 安全にお使いいただくために

#### 必ずお守りください

製品を安全に正しくお使いいただくために、ご使用の前に必ずお読みいただきたい 注意事項などを説明しています。

#### 絵表示について

本取扱説明書の表示では、製品を安全に正しくお使いいただき、あなたや他の人々 への危害や財産への損害を未然に防止するために、さまざまな絵表示をしています。 その表示と意味は次のとおりです。

内容をよく理解してから本文をお読みください。

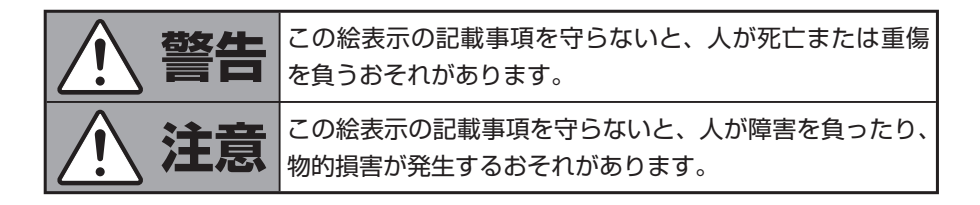

#### ■絵表示の例

絵表示の記号には、それぞれ意味があります。絵表示の意味をご理解いただき、安 全に正しくお使いください。

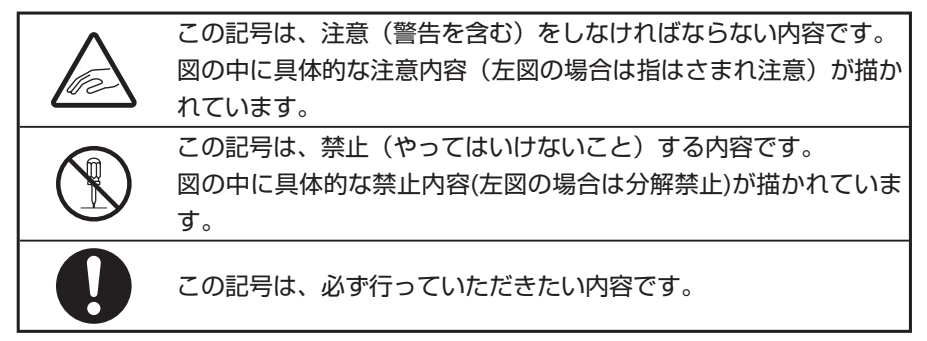

#### 安全上のご注意

- 安全のため、ご使用の前に下記のご注意を含めて本取扱説明書をよくお読みの上、
   正しくお使いください。
- 本取扱説明書をお読みになったあとは、いつでも見られる所(グローブボックス など)に必ず保管してください。

■使用上のご注意

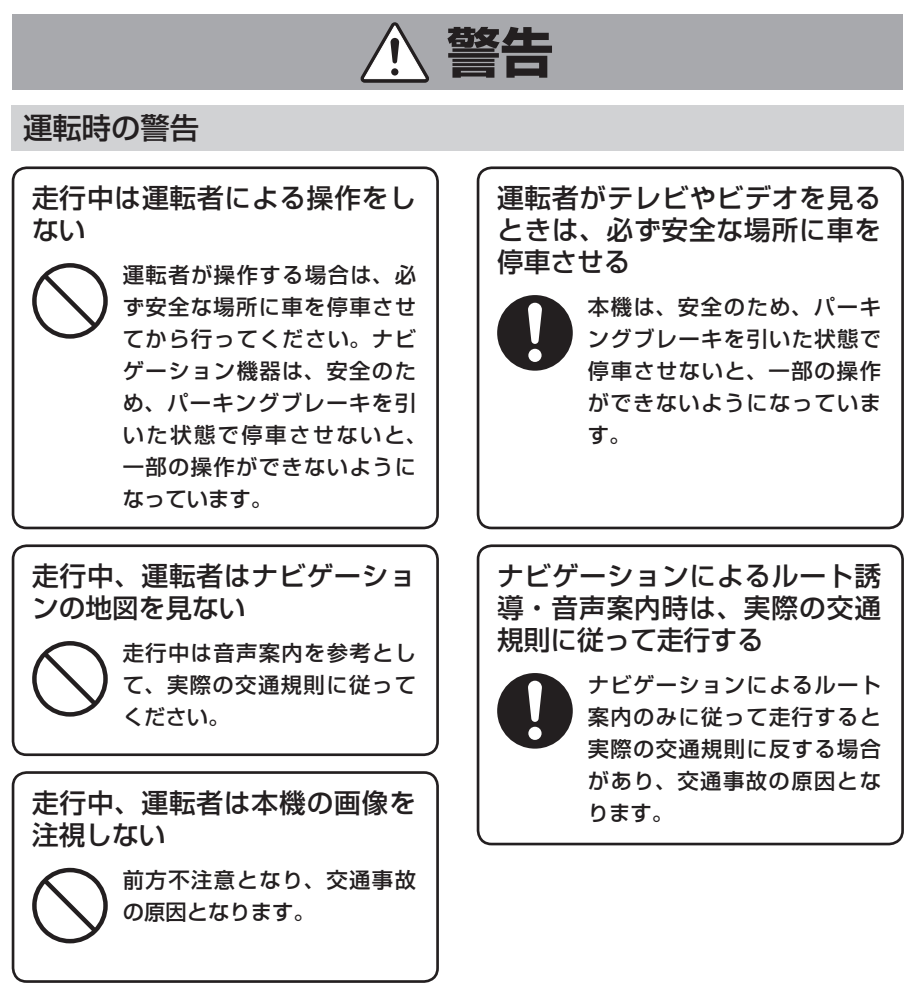

#### 本機の扱い上の警告

本機の分解、改造をしない 本機の機構は精密なため、 万一異常が発生したときでも、 絶対にケースを開けて分解、 回転部分への注油は、やめて ください。 事故や火災、感電の原因とな ります。

ヒューズを交換するときは、必 ず規定容量のヒューズを使用す る

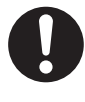

規定容量以上のヒューズを使 用すると、火災の原因となり ます。

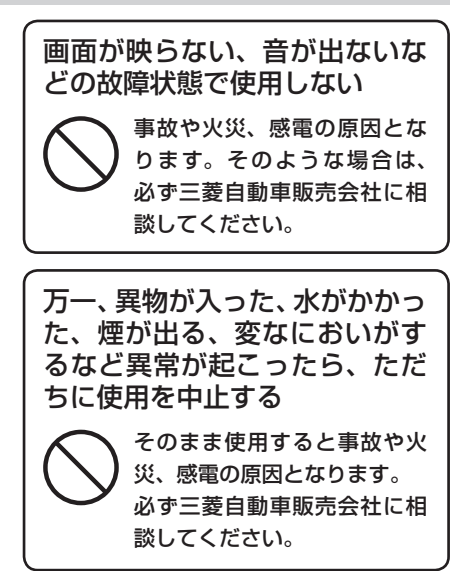

#### 安全にお使いいただくために

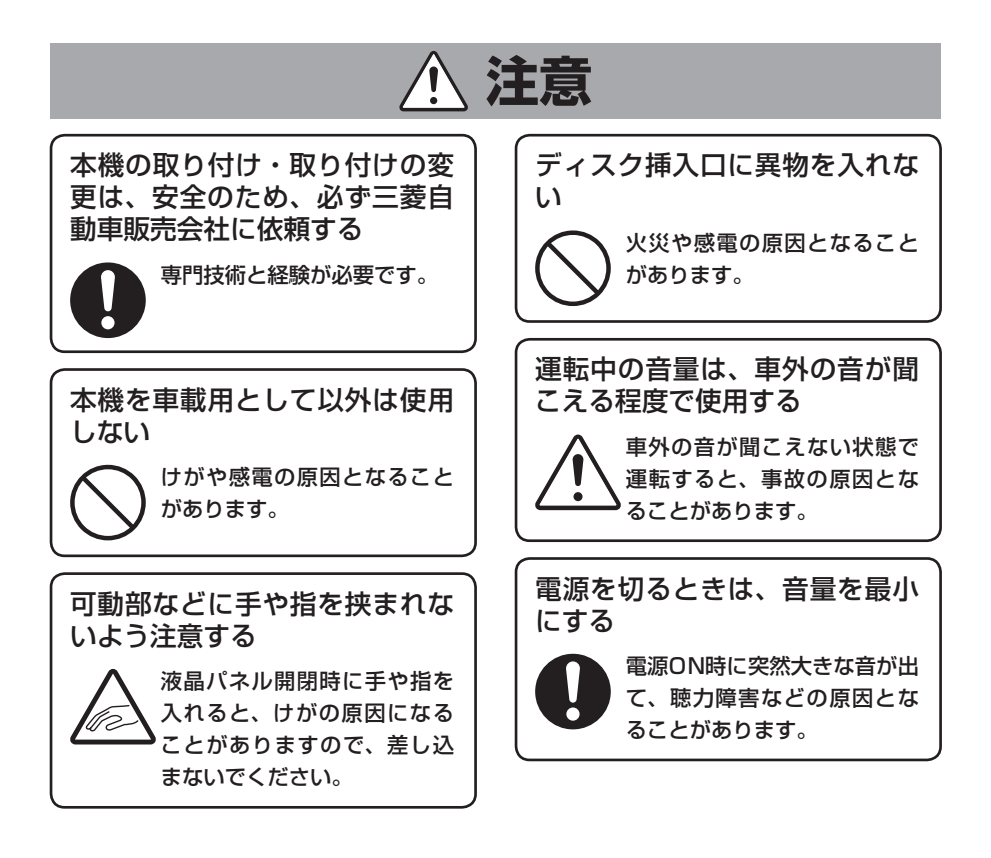

# お使いになる前に

## ナビゲーションについて

#### お願い

- ・バッテリー(補機用)あがり防止のため、本機の操作は、車のエンジンをかけた 状態またはパワーユニットを起動させた状態で行ってください。
- タッチパネルに保護シートなどを貼らないでください。反応が遅くなったり、誤 作動の原因となることがあります。

#### お知らせ

- お車をご購入後、はじめてお使いになるときや長時間お使いにならなかったとき は、現在地を測位するまで5分~15分ぐらいかかることがあります。また、通常 お使いになっている場合でも、測位状況により測位するまで2分~3分程度かか ることがあります。
- GPS情報は、受信状態や時間帯、米国国防総省による故意の衛星精度の低下により測位誤差が大きくなることがあります。その他にもGPSアンテナの近くで携帯 電話などの無線機器を使った場合は、電波障害の影響で、一時的にGPS衛星からの電波を受信できなくなることがあります。
- 検索機能から表示される施設の位置は、あくまでもその施設の位置を表したものです。そのまま目的地を設定した場合、まれに施設の裏側や、高速道路上など、不適切な場所に誘導してしまう場合があります。予めご了承の上、目的地付近の経路をお確かめになるよう、お願いいたします。
- 提供されるVICS情報は、最新のものではない場合もあります。提供されるVICS 情報は、あくまで参考情報としてご利用ください。
- ルート(経路)計算ができないときは、目的地を近くの主要な道路に移して計算 してください。また、目的地までの距離などの条件によっても、計算できない場 合があります。
- 本機の近くで携帯電話などの電気的ノイズを発生する機器を使用すると、画面が 乱れたり雑音が入る場合があります。このような場合は、原因と思われる機器を 遠ざけるか、ご使用をお控えください。

## オーディオ・ビジュアルについて

#### 本機で使えるオーディオ・ビジュアルメディア

本機でお使いいただけるオーディオ・ビジュアルメディアは以下のとおりです。 本機へのセット方法は各メディア説明の参照先をご覧ください。

#### ● DVDビデオ

市販されているDVDです。

本機へのセット方法は、「メディアの出し入れ」(P.86)をご覧くだ (P.217)をご さい。本機でDVDビデオをお楽しみいただくには、「DVDを観る」(P.217)をご 覧ください。

#### • DVD-VR

ご家庭で録画した映像を保存したDVDです。 本機へのセット方法は、「メディアの出し入れ」(P.86)をご覧くだ さい。本機でDVD-VRをお楽しみいただくには、「DVDを観る」(P.217)をご覧 ください。

#### • CD

市販されているCDです。 本機へのセット方法は、「メディアの出し入れ」(P.86)をご覧くだ さい。本機でCDをお楽しみいただくには、 「CD・MP3・WMAの音楽を聴く」(P.231)をご覧ください。

#### ● MP3/ WMAディスク

MP3/WMA形式の音楽データをCD-R/RWやDVD-R/RWに保存したものです。 本機へのセット方法は、「メディアの出し入れ」(P.86)をご覧くだ さい。本機でMP3/WMAディスクをお楽しみいただくには、 「CD・MP3・WMAの音楽を聴く」(P.231)をご覧ください。

#### ● SDカード

SDカードにMP3/WMA形式の音楽データを保存して音楽を聴けます。 本機へのセット方法は、「メディアの出し入れ」(P.86)をご覧ください。 本機でSDカード内の音楽をお楽しみいただくには、 「CD・MP3・WMAの音楽を聴く」(P.231)をご覧ください。

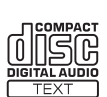

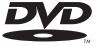

#### ● USBメモリー

USBメモリーにMP3/WMA形式の音楽データを保存して音楽を聴けます。 本機でUSBメモリー内の音楽をお楽しみいただくには、「USBメモリーのオーディ オを聴く」(P.251)をご覧ください。

#### DVD/CD取り扱い上のご注意

- ディスク面にラベルを貼ったり、鉛筆やペンなどで文字を記入しないでください。
- ディスクは、表面に傷や指紋をつけないように扱ってください。
- セロハンテープやラベルなどの糊がはみ出したり、はがした跡があるディスクは 使用しないでください。そのまま本機に挿入すると、ディスクが取り出せなくなっ たり、故障する原因となることがあります。
- 新しいディスクには、周囲に「バリ」が残っていることがあります。このようなディスクを使用すると、動作しなかったり、音飛びの原因となります。バリのあるディスクは、ボールペンなどでバリを取り除いてからお使いください。

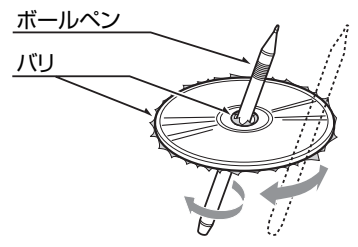

# 目次

# はじめに

| 本書の構成                                       | … з |
|---------------------------------------------|-----|
| 本書の見かた・・・・・・                                | 4   |
| 本機のご紹介                                      | 6   |
| 安全にお使いいただくために・・・・・・                         | 8   |
| お使いになる前に・・・・・・・・・・・・・・・・・・・・・・・・・・・・・・・・・・・ | 12  |
| 早わかり一覧・・・・・・・・・・・・・・・・・・・・・・・・・・・・・・・・・・・・  | 24  |

# 基本操作編

| 本体を操作しよう                                     | 35   |
|----------------------------------------------|------|
| 各部の名称とはたらき                                   | 36   |
| 操作パネル・・・・・・・・・・・・・・・・・・・・・・・・・・・・・・・・・・・・    | · 36 |
| 本体                                           | · 38 |
| 操作パネルの使いかた                                   | 39   |
| 電源を入れる                                       | · 39 |
| 画面の表示を消す                                     | · 40 |
| 操作パネルを開閉する                                   | • 41 |
| 操作パネルの角度を調整する                                | • 41 |
| ナビゲーションを使ってみよう                               | 43   |
|                                              | 44   |
| 現在地の地図画面・・・・・・・・・・・・・・・・・・・・・・・・・・・・・・・・・・・・ | • 44 |
| ナビゲーションコントロールバーの使いかた                         | · 46 |
| AVコントロールバーの使いかた                              | · 47 |
| 地図を拡大/縮小する・・・・・                              | · 48 |
| 地図の向きを変える                                    | · 49 |
| 地図をスクロールする                                   | · 50 |
| VICS情報画面の見かた                                 | 52   |
| VICS情報が表示された地図画面                             | · 52 |
| 自宅を登録する                                      | 53   |
| 地図から登録する                                     | · 53 |
| 目的地を探す                                       | 55   |
| 住所から探す・・・・・                                  | · 55 |
| 地名から探す                                       | · 57 |
| 施設の名称から探す・・・・・                               | · 58 |
| 登録リストから探す・・・・・                               | · 59 |

| お気に入りから探す・・・・・                                  | 62 |
|-------------------------------------------------|----|
| その他の便利な探しかた                                     | 64 |
| ルート案内を開始する                                      | 65 |
| 目的地を設定したら・・・                                    | 65 |
| ルート案内の条件を変更する                                   | 67 |
| その他の詳細な設定方法                                     | 67 |
| ルート案内中の音声案内                                     | 68 |
| ルート案内中の地図画面の見かた                                 | 69 |
| ルート案内中の地図画面・・・・・・・・・・・・・・・・・・・・・・・・・・・・・・・・・・・・ | 69 |
| ルート案内中の案内表示                                     | 71 |
| 地図の表示方法を変える                                     | 77 |
| 地図表示の種類・・・・・                                    | 77 |
| 地図を分割して表示する                                     | 78 |
| 地図を立体的に表示する                                     | 78 |
| シティモード・ハイウェイモードで表示する                            | 79 |
| 一方通行を表示する・・・・・                                  | 82 |
|                                                 |    |
| ーティオ・ビジュアルを使ってみよう                               | 83 |

| オーディオ・ビジュアルを使ってみよう                         | 83    |
|--------------------------------------------|-------|
| 基本的な使いかた                                   | 84    |
| オーディオをON/OFFする                             | • 84  |
| オーディオを切り替える                                | . 85  |
| 音量を調整する・・・・・                               | . 85  |
| メディアの出し入れ・・・・・                             | . 86  |
| ラジオを聴く                                     | 89    |
| ラジオの操作画面について                               | 90    |
| ラジオの画面・・・・・                                | . 90  |
| ラジオの操作・・・・・・・・・・・・・・・・・・・・・・・・・・・・・・・・・・・・ | 92    |
| AM/FMを切り替える                                | . 92  |
| 自動で放送局を選ぶ                                  | . 92  |
| 手動で放送局を選ぶ                                  | . 92  |
| テレビを観る                                     | 93    |
| はじめて使うときは                                  | . 93  |
| テレビを観る                                     | . 93  |
| テレビの操作画面について                               | 94    |
| 地上デジタル放送(ワンセグ)の画面・・・・・・・・・・・・・・・・・・・・・・・・・ | ·· 94 |
| テレビの操作・・・・・・・・・・・・・・・・・・・・・・・・・・・・・・・・・・・・ | 96    |
| 自動で放送局を選ぶ                                  | . 96  |
| 手動で放送局を選ぶ                                  | . 96  |

## 目次

| 番組案内を見る                  | 96  |
|--------------------------|-----|
| DVDを再生する                 | 97  |
| DVDの操作画面について             | 98  |
| 市販のDVD(DVDビデオ)の画面        | 98  |
| ご家庭で録画したDVD (DVD-VR) の画面 | 100 |
| DVD再生の操作                 | 102 |
| 時停止する                    | 102 |
| 再生を停止する・・・・・             | 102 |
| 早送り/早戻しする                | 102 |
| スロー再生する                  | 102 |
| CD・MP3・WMAの音楽を聴く         | 103 |
| ディスクを再生する                | 103 |
| SDカード・USBメモリーを再生する       | 103 |
| CD・MP3・WMAの操作画面について      | 104 |
| CDの画面                    | 104 |
| MP3・WMAの画面 ······        | 106 |
| CD・MP3・WMA再生の操作          | 108 |
| 早送り/早戻しする                | 108 |
| 前/次のトラックを再生する            | 108 |
| 前/次のフォルダを再生する            | 108 |
| ミュージックキャッチャーを使う          | 109 |
| ミュージックキャッチャーとは           | 109 |
| 録音する前にお読みください            | 109 |
| 録音する                     | 111 |
| 再生する                     | 111 |
| ミュージックキャッチャーの操作画面について    | 112 |
| ミュージックキャッチャーの画面          | 112 |
| ミュージックキャッチャーの操作          | 114 |
| 早送り/早戻しする                | 114 |
| 前/次のトラックを再生する            | 114 |
| 前/次のアルバムを再生する            | 114 |
| iPodを聴く/ iPodビデオを観る      | 115 |
| iPodを再生する                | 115 |
| iPodビデオを観る               | 115 |
| iPodの操作画面について            | 116 |
| iPodの画面 ······           | 116 |

| iPod再生の操作・・・・・・・・・・・・・・・・・・・・・・・・・・・・・・・・・・・・ | 118 |
|-----------------------------------------------|-----|
| 早送り/早戻しする                                     | 118 |
| 前/次のトラックを選んで再生する                              | 118 |
| タッチパネルの基本操作                                   | 119 |
| 文字パネルの操作                                      | 120 |
| 文字を入力する・・・・・                                  | 120 |
| 文字を変換する・・・・・                                  | 120 |
| 文字を消去する・・・・・                                  | 121 |
| 文字を挿入する・・・・・                                  | 121 |
| 文字の種類を切り替える                                   | 122 |
| 候補を表示する・・・・・                                  | 122 |
| リストの操作・・・・・・・・・・・・・・・・・・・・・・・・・・・・・・・・・・・・    | 124 |
| リストをスクロールする                                   | 124 |
| タブを使って選ぶ                                      | 124 |
| 項目を絞り込む                                       | 125 |
| リストの選択/解除をする                                  | 129 |
| 全選択をする・・・・・                                   | 129 |
| リストを並べ替える                                     | 130 |
| リストの表示方法を変える                                  | 131 |
| 地図に表示されるマーク                                   | 133 |
| 地図ランドマークー覧                                    | 134 |
| SA/PA図 ····································   | 136 |
|                                               | 107 |
| VICS受信 间 向 ·································· | 137 |

# 応用操作編

\_ . . . . \_ \_ \_ \_

| 目的地の設定・・・・・・・・・・・・・ | 139 |
|---------------------|-----|
| いろいろな検索方法           | 140 |
| 目的地メニューから探す         | 141 |
| TV・雑誌の情報から探す        | 144 |
| 周辺検索メニューから探す        | 146 |
| その他のメニューから探す        | 152 |
| 登録リストを編集する          | 160 |
| 登録地点の情報を編集する        | 160 |
| こんな画面が表示されたら        | 162 |
| 検索結果画面表示について        | 162 |
| 施設情報について            | 163 |
| ルートの設定と誘導           | 165 |
| 設定したルートを変更する …      | 166 |
| ルートを再設定する           | 167 |
| ルートを比較する            | 168 |
| ルートの優先路・計算条件を       |     |
| 変える                 | 170 |
| 設定したルートを編集する …      | 173 |
| 経由地の設定をする           | 173 |
| 設定したルートを削除する        | 178 |
| 設定したルートを確認する …      | 179 |
| ルートを表示する            | 179 |
| ルート上の情報を確認する        | 181 |
| 情報を利用する             | 183 |
| 情報メニューを見る           | 184 |
| FM VICS情報を利用する      | 185 |
| ビーコンVICS情報を利用する     |     |
|                     | 189 |
| ラジオの交通情報を受信する …     | 192 |
| 本機の情報を見る            | 193 |
| メンテナンス情報を利用する …     | 194 |
| ETC情報を利用する          | 197 |
|                     |     |

| ラジオを聴く          | 201 |
|-----------------|-----|
| よく聴く放送局を登録して    |     |
| 利用する            | 202 |
| 放送局をリストに登録する    | 203 |
| 放送局リストを利用する     | 204 |
| ラジオの設定を変更する     | 205 |
| 受信エリアを切り替える     | 205 |
| テレビを観る          | 207 |
| ワンセグとは          | 208 |
| よく観る放送局を登録して    |     |
| 利用する            | 210 |
| 放送局をリストに登録する    | 211 |
| 放送局リストを利用する     | 212 |
| メインチャンネル/       |     |
| サブチャンネルを選局する    | 213 |
| 地上デジタル放送の受信設定を  |     |
| 変更する            | 214 |
| 音声・エリアを切り替える    | 214 |
| DVDを観る          | 217 |
| 本機で使えるDVD       | 218 |
| 再生できるディスク       | 218 |
| 再生できないディスク      | 218 |
| いろいろな再生方法       | 219 |
| DVDビデオの再生方法     | 219 |
| DVD-VRの再生方法     | 220 |
| リピート・スキャン再生をする  |     |
|                 | 221 |
| いろいろな操作方法       | 222 |
| 画面サイズを切り替える     | 222 |
| 字幕・音声・アングルを     |     |
| 切り替える           | 223 |
| DVDビデオの初期設定を変更す | する  |
|                 | 224 |
| モニターサイズを設定する    | 225 |
| 言語を設定する         | 226 |

| パレンタルレベルとパスワードを  | -    |
|------------------|------|
| 設定する             | 227  |
| 常に再生状態を表示する      | 230  |
| CD・MP3・WMAの音楽を   |      |
| 時~               | າວາ  |
| 「「「「「「」」」        | 201  |
|                  | 232  |
| 冉生できるティスク        | 232  |
| 再生できないディスク       | 232  |
| 本機で使えるMP3・WMA …  | 233  |
| 再生できるMP3・WMAファイル |      |
|                  | 233  |
| MP3ファイルについて      | 233  |
| WMAファイルについて      | 234  |
| MP3・WMAの記録メディアに  |      |
| ついて              | 235  |
| いろいろな再生方法        | 237  |
| フォルダ、トラックを選ぶ     | 237  |
| リピート・スキャン        |      |
| ・ランダム再生をする       | 239  |
| 情報を表示する          | 240  |
| トラック情報、CD-TFXT、  | 0    |
| TAG情報を表示する       | 240  |
|                  | L 10 |
| ミュージックキャッチャーを    |      |
| 使う               | 241  |
| ミュージックキャッチャーに    |      |
| ついて              | 242  |
| タイトル表示について       | 242  |
| 録音設定を変更する        | 243  |
| 自動録音の設定を変更する     | 243  |

# 日到球百の設定を変更する …… 243 手動録音の設定をする …… 244 いろいろな再生方法 …… 245 アルバム・トラックを選ぶ …… 245 リピート・スキャン 、ランダム再生をする …… 247 アルバム・トラック情報を

編集する ····· 248 アルバムを編集する ···· 248 トラックを編集する ………… 250

#### USBメモリーのオーディオを

| 聴く              | 251 |
|-----------------|-----|
| USBメモリーの音楽を聴く … | 252 |
| 音楽データの保存方法について  |     |
|                 | 252 |
| 操作画面について        | 252 |
| USBメモリーのオーディオを  |     |
| 再生する            | 253 |

#### iPodを聴く/ iPodビデオを

| 観る              | 255 |
|-----------------|-----|
| 接続できるiPod       | 256 |
| いろいろな再生方法       | 258 |
| トラックを選ぶ         | 258 |
| リピート・シャッフル再生をする | 5   |
|                 | 260 |
| 情報を表示する         | 261 |
| トラック情報を表示する     | 261 |
| iPodの接続方法を切り替える |     |
|                 | 262 |
| 接続方法を切り替える      | 262 |
| 夕廷司中            | ~~~ |
| 合裡設定            | 263 |
| ナビゲーションの設定をする   |     |
| ••••••          | 264 |
| ナビ画面の設定をする      | 265 |
| 地図上のアイコンの設定をする  |     |
|                 | 268 |
| 走行軌跡の設定をする      | 270 |
| 走行中の地図の設定をする    | 271 |
| ルート案内画面の設定をする … | 273 |
| 音声案内の設定をする      | 275 |
| VICS情報の設定をする    | 277 |
| ETCの設定をする       | 281 |
| その他の設定をする       | 283 |
| 初期設定をする         | 288 |
| OPTIONボタンの操作方法  | 289 |

| オーディオの設定をする     | 290 |
|-----------------|-----|
| 音質を設定する         | 290 |
| 画面の設定をする        | 293 |
| 画面の設定をする        | 293 |
| スクリーンの設定をする     | 295 |
| オープニング画面を設定する … | 297 |
|                 |     |

#### お車を譲渡・廃棄するときは

|                   | 299 |
|-------------------|-----|
| データを消去(初期化)する     |     |
|                   | 300 |
| ナビゲーション内のデータ消去に   | -   |
| JUIT              | 300 |
| 別売品を使う・・・・・・・・・・; | 301 |
| リモコンを使う           | 302 |
| 各部の名称とはたらき        | 302 |
| リモコンを操作する         | 304 |
| 接続したビデオを観る        | 306 |
| VTR機器を接続して使う      | 306 |
| VTR機器接続の設定を切り替える  | 5   |
|                   | 308 |
| リヤビューカメラを使う       | 309 |
| リヤビューカメラの操作       | 310 |
| SDカードを使う          | 311 |
| 利用可能なSDカード        | 311 |
| SDカードに関するご注意      | 311 |
| SDカードのデータを編集する    |     |
|                   | 312 |
| アルバム情報の取り込み/書き出   | し   |
|                   | 313 |
| オープニング画面の取り込み/削   | 除   |
|                   | 314 |
| 登録地点の取り込み/書き出し    |     |
|                   | 316 |
| 登録地点の編集           | 317 |
| スクリーンデータの取り込み/削   | 除   |
|                   | 318 |
| 走行軌跡の書き出し         | 320 |
|                   |     |

| MYコースを利用する       | 321 |
|------------------|-----|
| MYスポットの取り込み/書き出  | し   |
|                  | 322 |
| TV・雑誌情報の更新       | 324 |
| 地上デジタルTVチューナーを使  | う   |
|                  | 325 |
| 地上デジタル放送とは       | 325 |
| B-CASカードとは       | 326 |
| B-CASカードについて     | 327 |
| B-CASカードを台紙からはがす |     |
|                  | 327 |
| 操作画面について         | 328 |
| ワンセグ放送と12セグ放送を   |     |
| 切り替える            | 330 |
| バンドを切り替える        | 331 |
| 選局する             | 332 |
| 放送局リストから選局する     | 334 |
| 便利な放送を利用する       | 336 |
| 音声を切り替える         | 337 |
| 地上デジタル放送の設定をする   |     |
|                  | 338 |
| リモコンを使う          | 341 |
| リモコンボタンの名称とはたらき  |     |
|                  | 342 |
| 困ったときに           | 345 |
| 自車位置がずれていたら      | 346 |
| 自車位置のずれを修正するには   |     |
|                  | 346 |
| 3Dセンサーによる上下道路判定  | C   |
| ついて              | 346 |
| 自車位置の精度について      | 347 |
| 故障かなと思ったら        | 350 |
| ナビゲーション関連        | 350 |
| オーディオ関連          | 352 |
| リヤビューカメラ         | 357 |
| その他              | 357 |
| よくある質問について(Q&A)  |     |
|                  | 358 |
|                  |     |

| エラーメッセージ一覧 362     |
|--------------------|
| 付録                 |
| 収録データベースについて … 366 |
| 市街地図収録エリア一覧 369    |
| VICSシステムの問い合わせ先    |
|                    |
| VICS情報有料放送サービス     |
| 契約約款               |
| カントリーコード一覧 377     |
| お手入れ               |
| 商標について 379         |
| 「チズルとススム」について… 382 |
| 便利機能で楽しもう 382      |
| 暗証番号照会申込書 383      |
| 索引                 |

# Memo

# 早わかり一覧

## 目的地を探したいとき

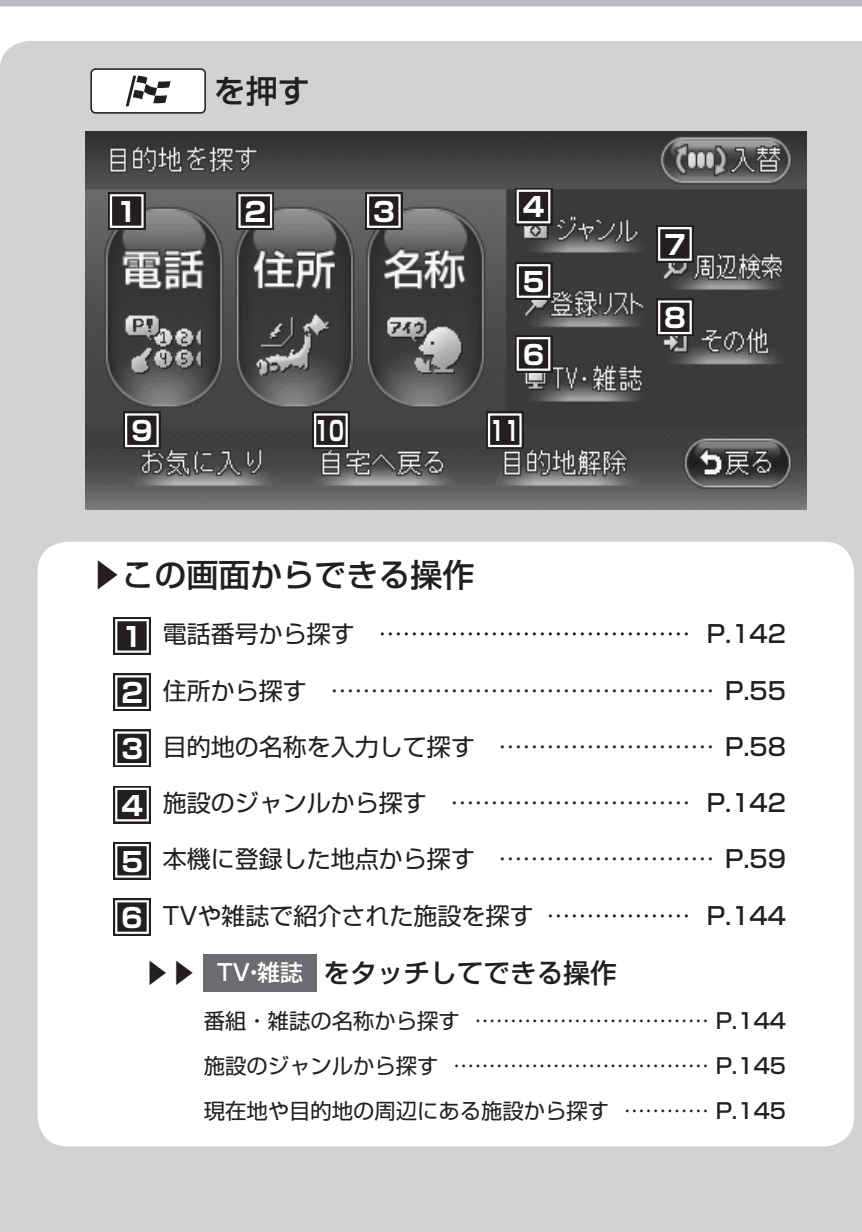

| <b>7</b> 現在地や目的地の周辺にある施設から探す P.146 |
|------------------------------------|
| ▶▶ 周辺検索 をタッチしてできる操作                |
| よく使うジャンルを登録して一括で探す P.148           |
| 車の位置の周辺から探す P.149                  |
| 目的地に設定した場所の周辺から探す P.149            |
| 目的地に最も近い駐車場を探す P.149               |
| 地図をスクロールして表示した場所の周辺から探す… P.149     |
| 検索アイコンの表示を消す P.146                 |
|                                    |
| ►► その他 をタッチしてできる操作                 |
| 行ったことのある地点から探す P.153               |
| サービスエリアや高速道路の入り口・出口から探す            |
|                                    |
| 緯度・経度を入力して探す P.156                 |
| 郵便番号を入力して探す P.156                  |
| マップコードを入力して探す P.157                |
| メモリーカード内の登録地を目的地に設定する P.157        |
| メモリーカード内のMYスポットを目的地に設定する … P.158   |
| メモリーカード内のMYコースを目的地に設定する P.158      |
| らのようにある。                           |
| 10 自宅を目的地として設定する P.54              |
| 日的地を解除する                           |

## 交通情報などを確認したいとき

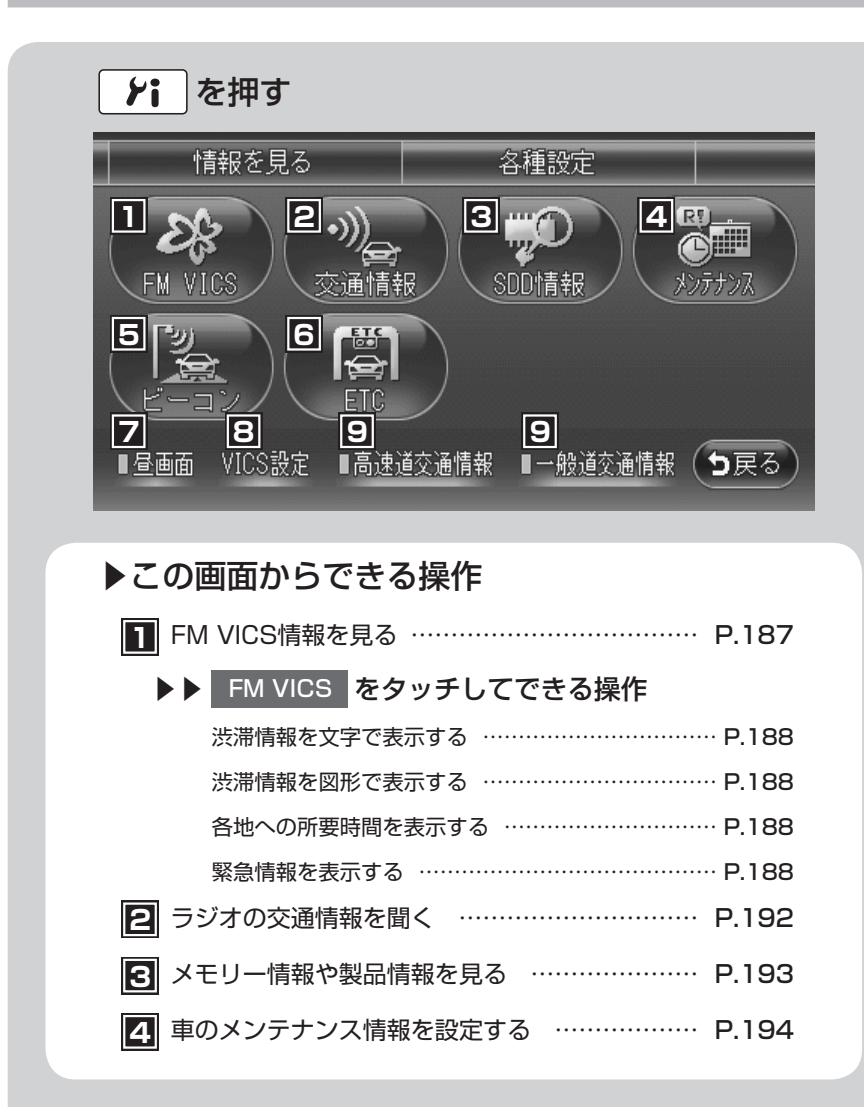

| <b>5</b> ビーコンVICS情報を見る <sup>*1</sup> P.190                                    |
|-------------------------------------------------------------------------------|
| ▶▶ ビーコン をタッチしてできる操作                                                           |
| 渋滞情報を文字で表示する P.191                                                            |
| 渋滞情報を図形で表示する P.191                                                            |
| 各地への所要時間を表示する P.191                                                           |
| 注意警戒情報を表示する P.191                                                             |
| 緊急情報を表示する P.191                                                               |
| ETCの履歴や情報を見る <sup>*2</sup>                                                    |
| ▶▶ ETC をタッチしてできる操作                                                            |
| ETCの履歴情報を表示する P.199                                                           |
| 最新のETC利用履歴を表示する P.199                                                         |
| ETC料金を割り勘にして計算する P.200                                                        |
| ETCについての設定をする P.281                                                           |
| ETC車載器のセットアップ情報を表示する P.199                                                    |
| ☑ 昼画面と夜画面を切り替える P.293                                                         |
| FM VICS、ビーコンVICSの設定をする P.277                                                  |
| <ul><li>  ⑤ 渋滞情報表示のON/OFFを切り替える   ・・・・・・・・・・・・・・・・・・・・・・・・・・・・・・・・・</li></ul> |

※1 別売の三菱自動車純正 VICS光/電波ビーコン受信機接続時のみ

※2 別売の三菱自動車純正 ETC車載器接続時のみ

## 各種設定を変えたいとき

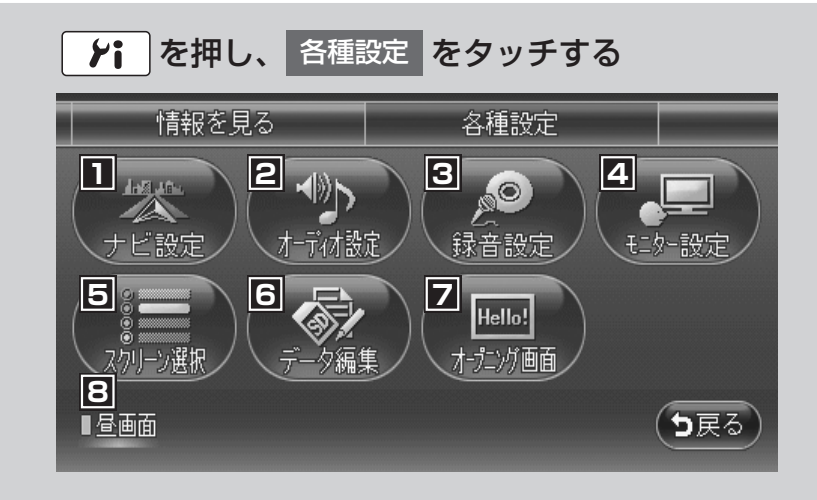

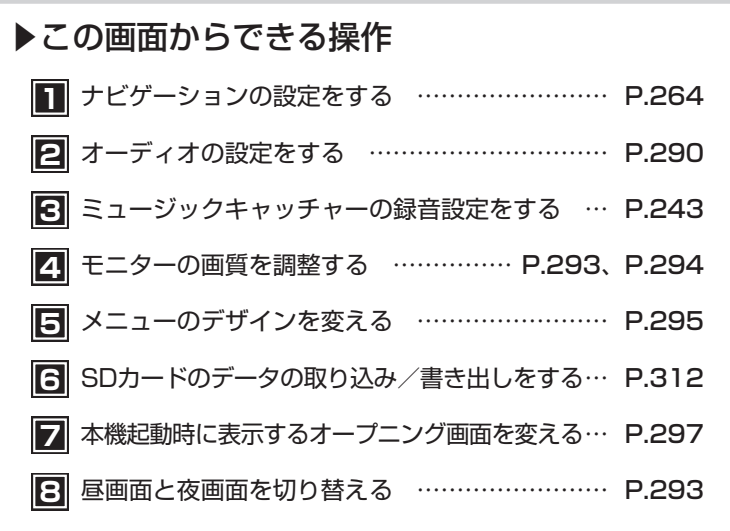

# ナビゲーションの設定を変えたいとき

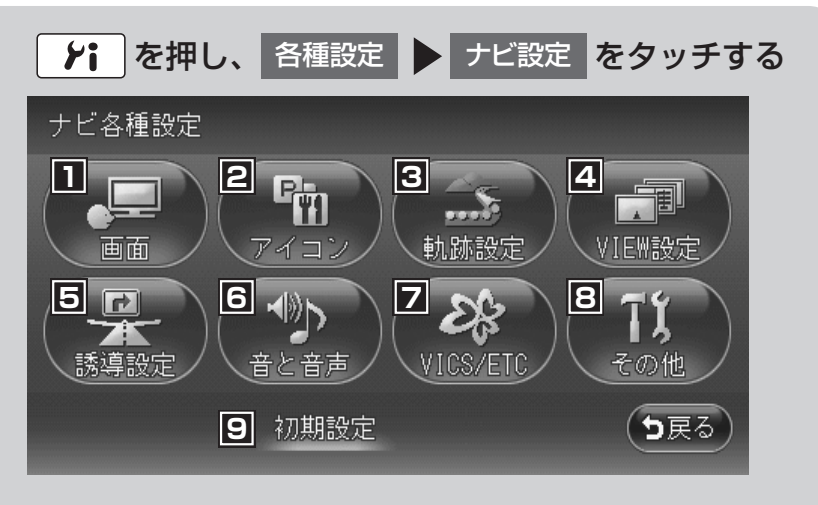

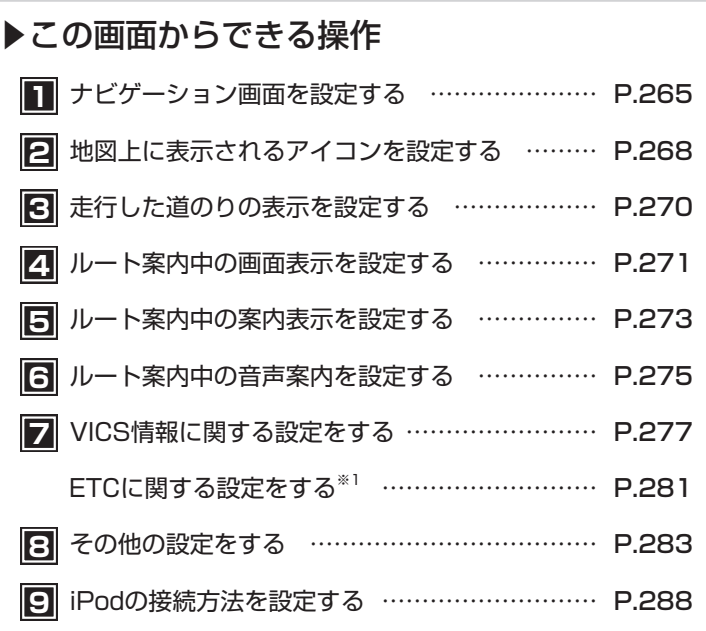

<sup>※1</sup> 別売の三菱自動車純正 ETC車載器接続時のみ。画面のアイコンは VICS/ETC と表示されます。

## 地図画面からナビゲーションの機能を呼び出すには

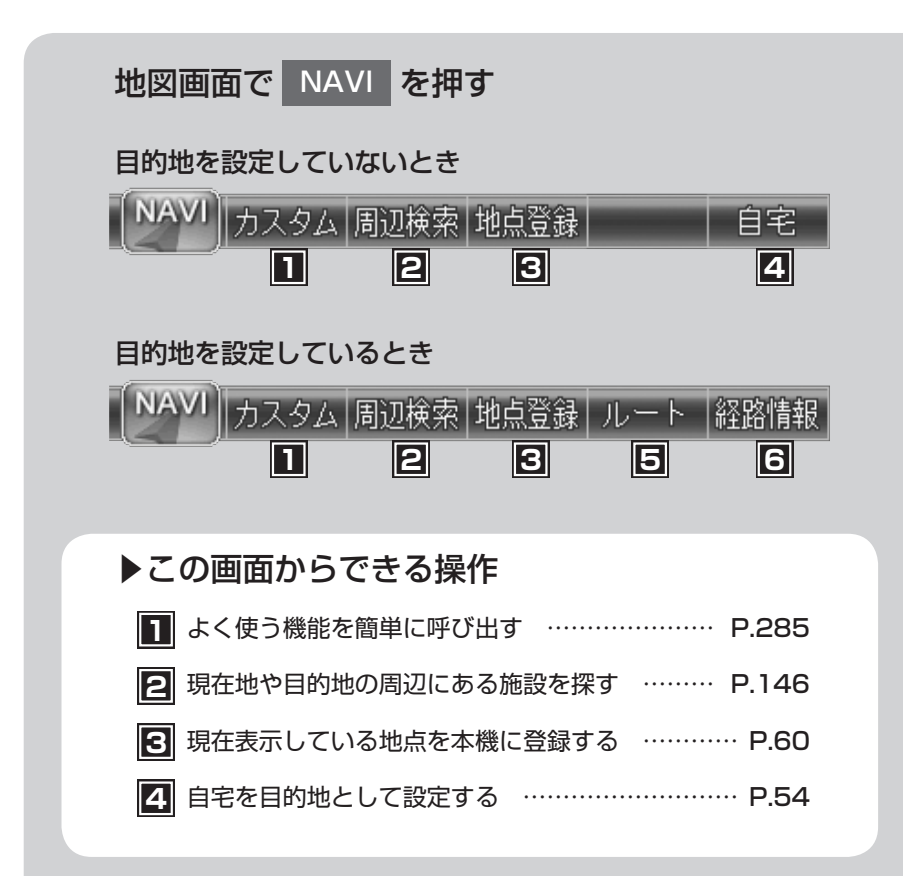

| <b>5</b> 目的地までのルートの確認や編集をする P.166   |
|-------------------------------------|
| ▶▶ ルート をタッチしてできる操作                  |
| 条件を変えずにルートを再計算する P.167              |
| 有料道を優先してルートを再設定する P.167             |
| ー般道を優先してルートを再設定する P.167             |
| 渋滞などを迂回するルートを設定する P.167             |
| 計算条件の異なる複数のルートを表示する P.168           |
| ルートの計算条件を変更する P.170                 |
| 設定したルートを編集する P.173                  |
| 経由地を削除する <sup>**1</sup> ·····・P.177 |
| 出発時刻の異なる複数のルートを比較する P.169           |
| 現在地から目的地までのルートを表示する P.179           |
| 設定したルート上をデモ走行する P.180               |
| 設定した目的地を解除する P.178                  |
|                                     |
| ▶▶ 経路情報 をタッチしてできる操作                 |
| 目的地の地図を表示する P.181                   |
| 現在地から次の案内地点までの地図を表示する P.181         |
| 現在地から渋滞の起点までの地図を表示する P.181          |
| 1つ前の音声案内をもう一度聞く P.182               |
| 信号の有無などルート上の情報を確認する P.182           |
|                                     |

※1 経由地を設定したルートを走行中に表示されます。

#### 目的地を見つけたら・・・

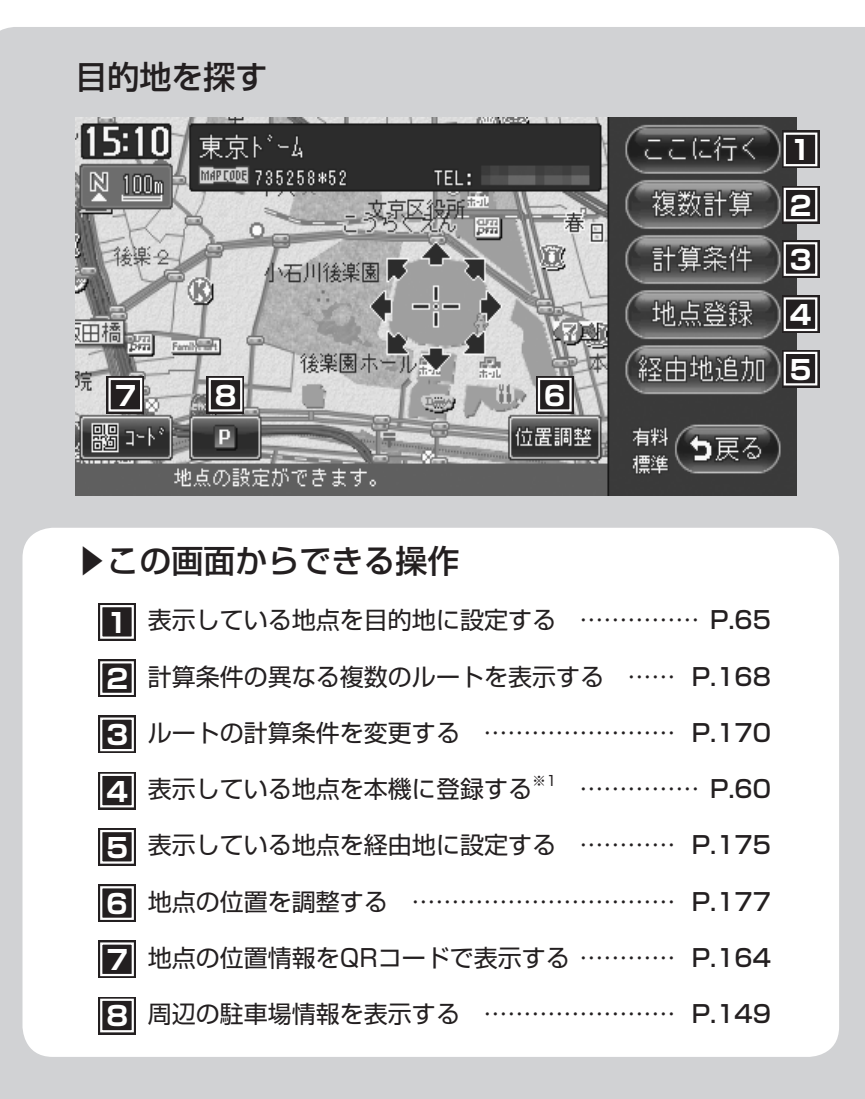

※1 登録リストに登録されている地点にカーソルを合わせているときは、 登録地情報 が表示され、地点情報の表示、編集、削除ができます。

## 音と映像を楽しみたいとき

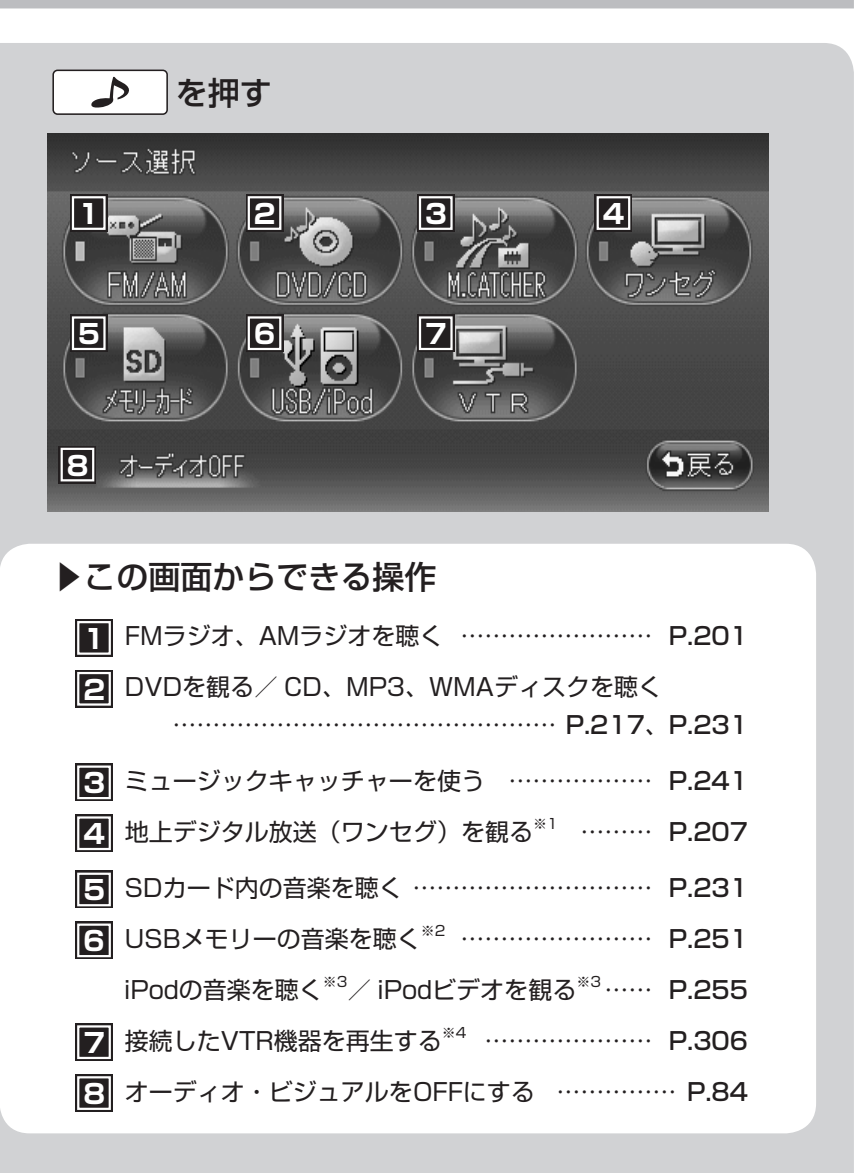

<sup>※1</sup> 別売の地上デジタル放送チューナー接続時はアイコンの表示が変わります。

- ※2 別売のUSBメモリー接続時のみ
- ※3 別売のiPod接続時のみ
- ※4 別売のVTR機器接続時のみ

# Memo